## HOW TO LOGIN AND UPLOAD PRESENTATIONS

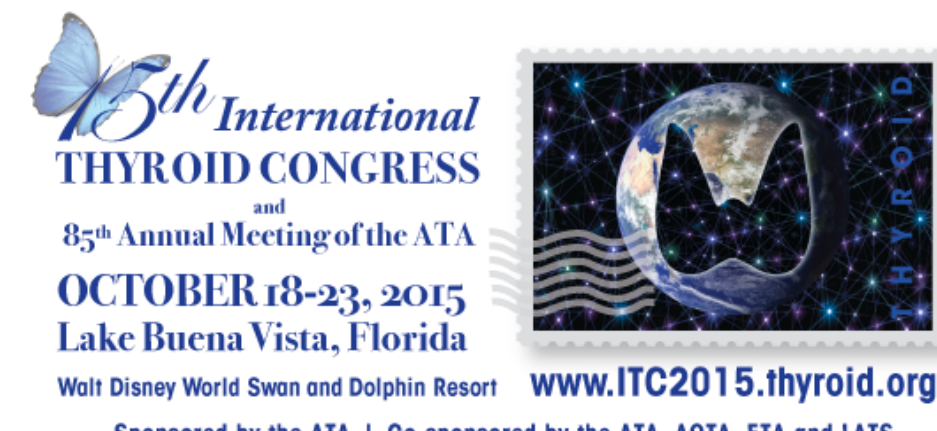

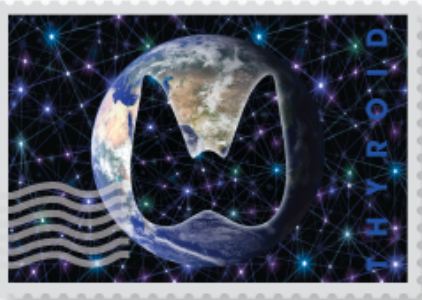

Sponsored by the ATA | Co-sponsored by the ATA, AOTA, ETA and LATS

Step 1:

On the left side, there will be a spot to type in your login credentials. Login Credentials will be provided in the Speaker Ready Room. Enter your username and password in the provided fields. Then, click "Sign In" to enter the presentation upload Site.

| THYROID CONGRESS<br>and<br>85th Annual Meeting of the ATA |                                                                      | AMERICAN<br>THYROID<br>ASSOCIATION<br>FOUNDED 1923                                                                                           |  |
|-----------------------------------------------------------|----------------------------------------------------------------------|----------------------------------------------------------------------------------------------------|--|
|                                                           | Welcome to the Hilto                                                 | on IP Demo Site slidecenter system!                                                                                                    |  |
| Slide<br>Please e                                         | center / Login<br>enter login information and "Sign in".             | Requirements           To guarantee full functionality of this presentation upload system the following requirements of your workstation are |  |
| Usema<br>Passwo                                           | ame jadams<br>ord ••••••<br>Sign in<br>Can't remember your password? | mandatory:<br>✓ <u>Browser</u><br>✓ <u>Javascript</u><br>✓ <u>Cookies</u><br>✓ <u>Flash Player</u>                                           |  |
|                                                           | Pho<br>Email -<br>Customer Support                                   | Support:<br>one - 214.210.8006<br>· Support@psavds.com<br>t Hours: 8AM - 5PM CST, Mon - Fri                                                  |  |

Step 2:

Scroll down to the presentation you wish to upload to and click the "Upload files" button.

**Note:** There is information to the right of the page for your assistance.

| Hilton IP Demo Site                                                                                                    | J. Adams [Presenter] Logout                                                                                                    |
|----------------------------------------------------------------------------------------------------|----------------------------------------------------------------------------------------------------|
| My Presentations My Profile                                                                                                    |                                                                                                    |
| Sth International<br>THYROID CONGRESS<br>85th Annual Meeting of the ATA                                                                                                    | AMERICAN<br>THYROID<br>ASSOCIATION<br>FOUNDED 1923                                                                                                    |
| Not uploaded (5 of 5)                                                                                                    | Help                                                                                                    |
| List of your missing presentations                                                                                                    | Presentation Files                                                                                                    |
| S presentations are missing!         200 - United States Declaration of Independence in 1776         Session       E-101 - Interest Groups and Congress<br>in East Wing on 01/05/2015 (09:00 AM - 12:30 PM)         Presentation       by J. Adams, T. Jefferson as 1st presentation of 5.<br>Estimated start time is 09:00, your speaking time is 70 MinutesPresentation Time Add Info.         Upload files       Upload files | <ul> <li>To upload a file please click the<br/>"Upload Files" button and follow<br/>further instructions in the upcoming<br/>window.</li> <li>To view a file click the filename in the<br/>list of your presentation files.</li> <li>To delete a file click the delete icon in<br/>the same row as the filename.</li> <li>The "Upload Summary" shows you the<br/>total number and size of your uploaded<br/>files. Use the "Delete all" button to delete<br/>every file you have uploaded so far.</li> <li>Viewing presentation files with audio</li> </ul> |
| 200 - United States Declaration of Independence in 1776                                                                                                    | or video:                                                                                                    |
| Session       E-101 - Interest Groups and Congress<br>in East Wing on 01/05/2015 (09:00 AM - 12:30 PM)         Presentation       by G. Washington, J. Adams, J. Quincy Adams as 2nd presentation of 5.<br>Estimated start time is 10:10, your speaking time is 70 MinutesPresentation Time Add Info.         Upload files                                                                                                    | Please note that the "View Presentation"<br>button will not play the audio or video<br>slides in your presentation file. You will<br>need to review these slides on site at the<br>speaker ready room.<br>For any questions or concerns, please<br>contact our support staff at<br><u>support@psavds.com</u>                                                                                                    |

## Step 3:

You will be brought to a new page where you can upload files for the specific presentation. Click "Upload files" to start uploading your presentation.

| Hilton IP Demo Site                                                                                                    | J. Adams [Presenter] Logout                                                                                                    |  |
|----------------------------------------------------------------------------------------------------|----------------------------------------------------------------------------------------------------|--|
| My Presentations <u>My Profile</u>                                                                                                    |                                                                                                    |  |
| THYROID CONGRESS<br>asd<br>85th Annual Meeting of the ATA                                                                                                    | AMERICAN<br>THYROID<br>ASSOCIATION<br>FOUNDED 1923                                                                                                    |  |
| Presentation details                                                                                                    | Help                                                                                                    |  |
| 200 - United States Declaration of Independence in 1776         Session       E-101 - Interest Groups and Congress<br>in East Wing on 01/05/2015 (09:00 AM - 12:30 PM)         Presentation       by J. Adams, T. Jefferson as 1st presentation of 5.<br>your speaking time is 70 MinutesPresentation Time Add Info. | Presentation files<br>To upload a file please click the "Upload<br>files" button and follow further<br>instructions in the upcoming window.<br>To view a file click the filename in the list<br>of your presentation files.<br>To delete a file click the delete icon in the |  |
| Presentation files           Please upload your presentation here.                                                                                                    | same row as the filename.<br>The Upload Summary shows you the total<br>number and size of your uploaded files.<br>Use the " <b>Delete all</b> " button to delete                                                                                                    |  |
| Upload Summary: 0 Files, 0 Byte<br>There are no files uploaded et.                                                                                                    | every file you have uploaded so far.<br>If you need further assistance, please<br>contact <u>support@psavds.com</u> .                                                                                                    |  |
| Back to overview     Logout                                                                                                    |                                                                                                    |  |

Step 4:

After you have clicked "Upload files", a dialog box will appear. Click the "Select files" files button to search your USB Drive for the presentation you wish to upload.

|                      | Upload files 🛛 🔀                                                                                                    | Help                                    |
|----------------------|----------------------------------------------------------------------------------------------------|-----------------------------------------|
| of Ind               | To start uploading your presentation, please click the "Select Files" button<br>below.                                                                                                    | Prese                                   |
| and Cor<br>2015 (09  | Attention: If the upload window doesn't show up, please install the latest<br>Flash Player.                                                                                                    | To upl<br>files"<br>instrue             |
| on as 1s<br>0 Minute | <u>Click here to download the Flash Player</u>                                                                                                    | To vi                                   |
|                      | Select your file(s) from your harddrive, USB-Stick or CD-Rom and confirm with<br>the "Select" button. Be sure to include any media files that are<br>associated with your presentation. (.wmv, .avi, mpeg) <u>Please note that</u><br>you are able to select multiple files. | of you<br>To <b>de</b><br>same<br>The U |
| ».                   | The upload process starts automatically when the "Select" button is clicked.<br>During upload a progress bar will indicate the status of your upload. Your<br>uploaded files will be displayed after the transfer is finished.                                               | Use the very                            |
|                      | Select files                                                                                                    | If you<br>contac                        |
| _                    |                                                                                                    |                                         |
|                      |                                                                                                    |                                         |
|                      |                                                                                                    | -                                       |
|                      |                                                                                                    |                                         |
|                      |                                                                                                    |                                         |
|                      |                                                                                                    |                                         |
|                      |                                                                                                    |                                         |
|                      |                                                                                                    |                                         |
|                      |                                                                                                    |                                         |

## Step 5: Select the presentation you wish to upload and click the "Open" button.

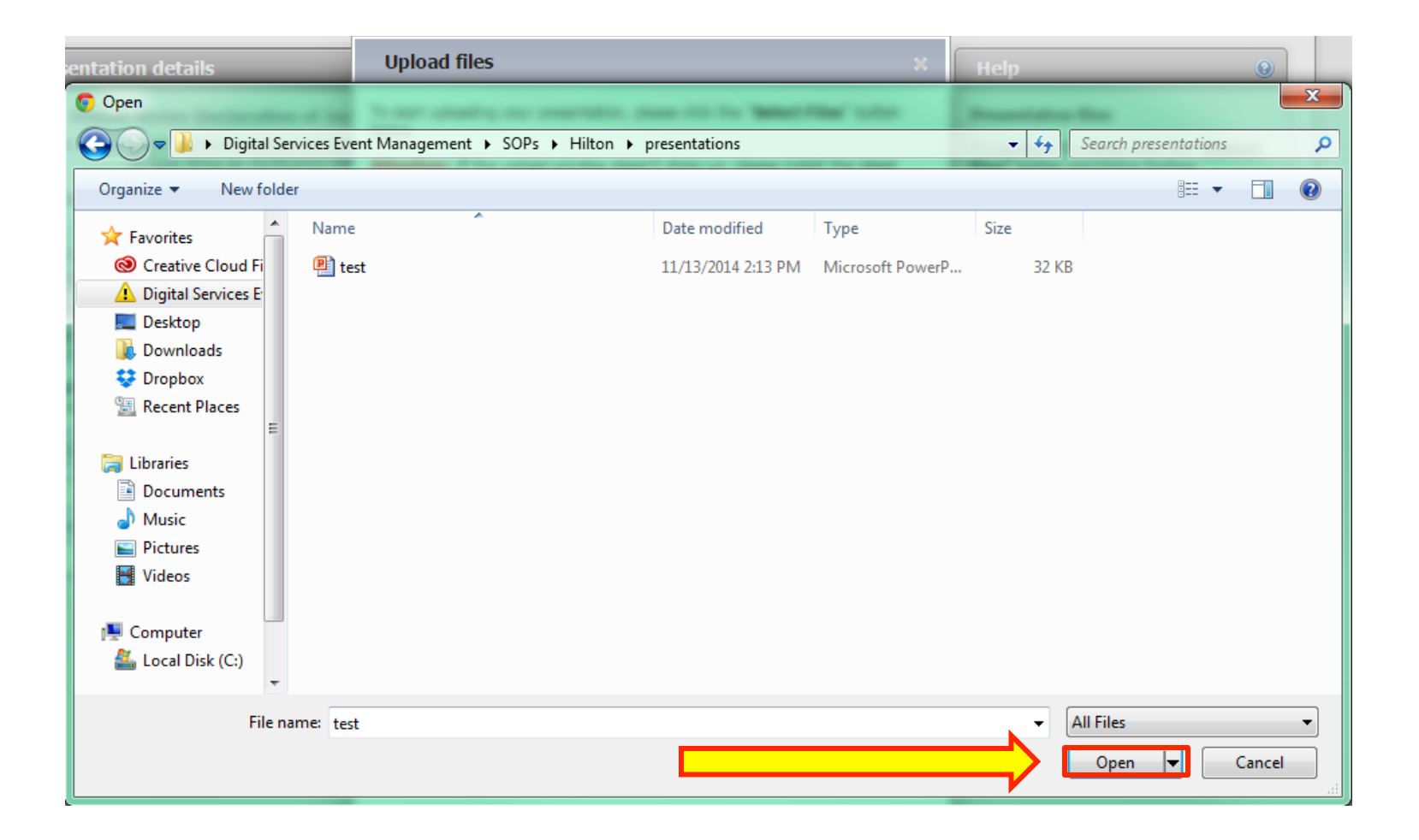

Step 5 continued:

Once you have selected the file you wish to upload, a progress bar will appear. If your presentation was uploaded successfully, another dialog box will appear confirming your upload.

|                                                              | Upload files 8                                                             | Hel                                                             |
|--------------------------------------------------------------|----------------------------------------------------------------------------|-----------------------------------------------------------------|
| n of Ind<br>s and Cor<br>/2015 (09<br>son as 1s<br>70 Minute | test.pptx<br>Complete.<br>Select files Cancel<br>Having trouble uploading? | Prese<br>To up<br>files"<br>instru<br>To vie<br>of you<br>To de |
| Uplo                                                         | oad confirmation                                                           | ×                                                               |
| 1                                                            | Thanks for your successful upload                                          | <b>!!</b>                                                       |
|                                                              | C                                                                          | ose                                                             |
|                                                              |                                                                            |                                                                 |
|                                                              |                                                                            |                                                                 |

Step 6:

After uploading your presentation, you will be brought back to the presentation's upload page. You will see a slot with the presentation you uploaded in it. This confirms that your presentation has been successfully upload to the system.

| My Presentations <u>My Profile</u>                                                                                                    |                                                                                      |                                                                                                    |
|----------------------------------------------------------------------------------------------------|--------------------------------------------------------------------------------------|----------------------------------------------------------------------------------------------------|
| <b>13th International</b><br><b>THYROID CONGRESS</b><br>85th Annual Meeting of the ATA                                                                                                    |                                                                                      | AMERICAN<br>THYROID<br>ASSOCIATION<br>FOUNDED 1923                                                                                                    |
| Presentation details           200 - United States Declaration of Independ           Session         E-101 - Interest Groups and Congress<br>in East Wing on 01/05/2015 (09:00 AM           Presentation         by J. Adams, T. Jefferson as 1st presender<br>your speaking time is 70 MinutesPresender | lence in 1776<br>- 12:30 PM)<br>Itation of 5.<br>Itation Time Add Info.              | Help       Image: Constraint of the image: Constraint of the image: Constraint of |
| Presentation files Please upload your presentation here. Upload Summary: 1 File, 31.93 kB                                                                                                    |                                                                                      | To delete a file click the delete icon in the<br>same row as the filename.<br>The Upload Summary shows you the total<br>number and size of your uploaded files.<br>Use the "Delete all" button to delete<br>every file you have uploaded so far.<br>If you need further assistance, please<br>contact support@psavds.com.                                                                                                    |
| Filename         Itest.pptx         Jupload files                                                                                                    | Filesize         Date           31.93 kB         11/13/2014 03:39 PM         Open De |                                                                                                    |
| Back to overview     Logout                                                                                                    |                                                                                      |                                                                                                    |

Step 7:

Once you have uploaded your files, you can click the "My Presentations" button to the top right of the screen and you will be brought back to your main presentation upload page.

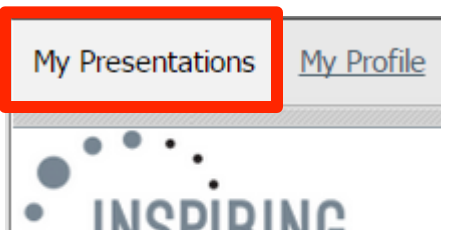

You will notice the presentation you have just uploaded to is now highlighted as green and says it has been uploaded. This further confirms you have successfully uploaded your presentation.

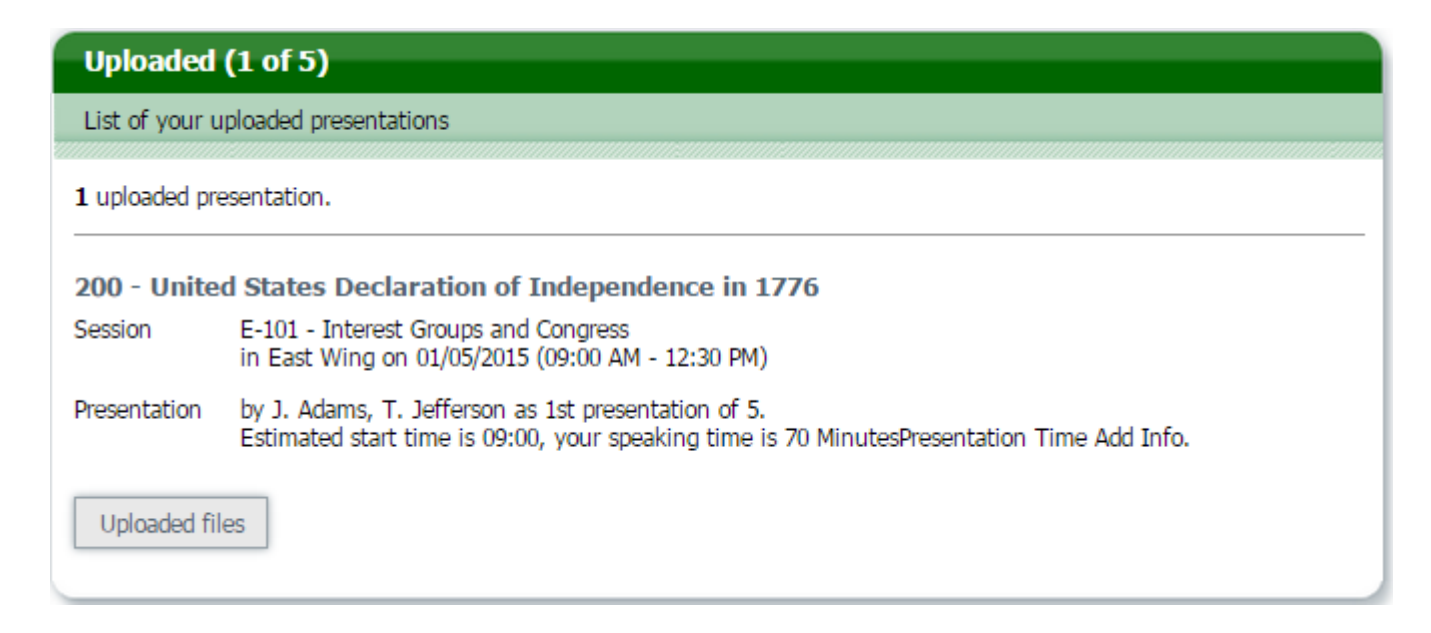

Step 8:

Once you have uploaded your presentation and made all the necessary changes, you may log out of website. You may log back in at any point before the due date and upload new or updated presentations and other files.

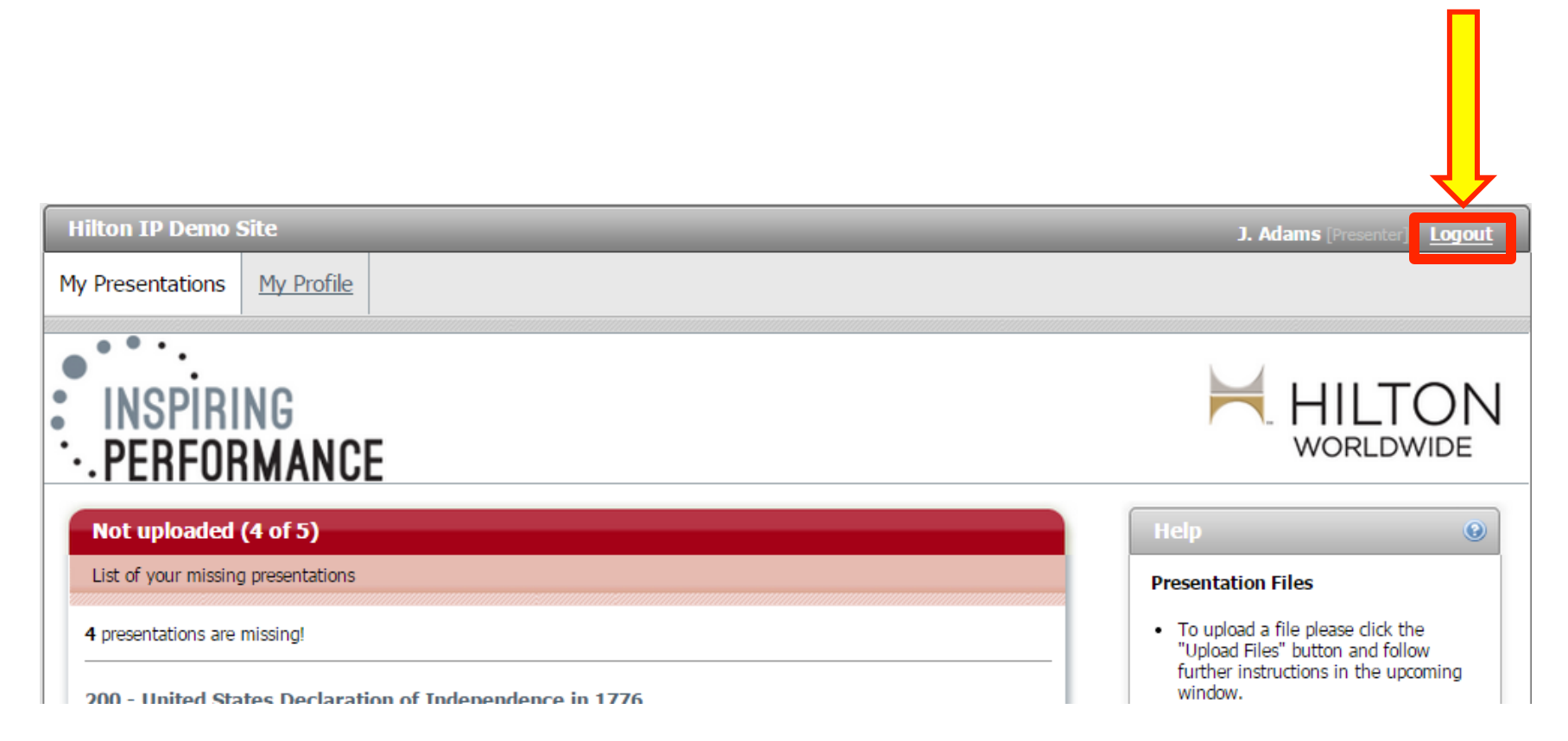

If you experience any issues while going through the steps, please contact the Digital Services Support Line.

Email: Support@psavds.com

Phone: 214-210-8006 Phone line is open from 8:00 AM to 5:00 PM Central Standard Time Monday-Friday

(Please specify the conference you are associated with)

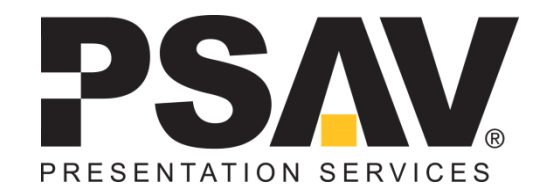